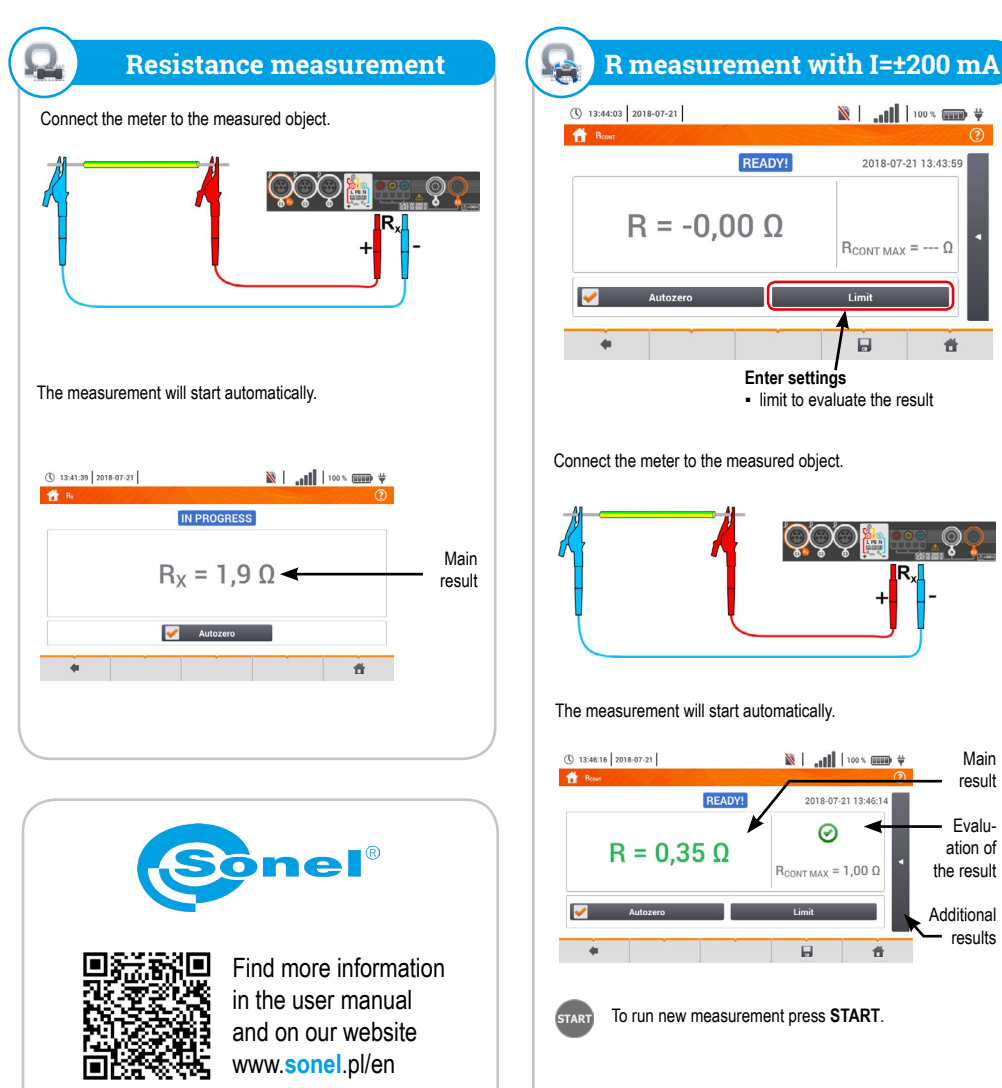

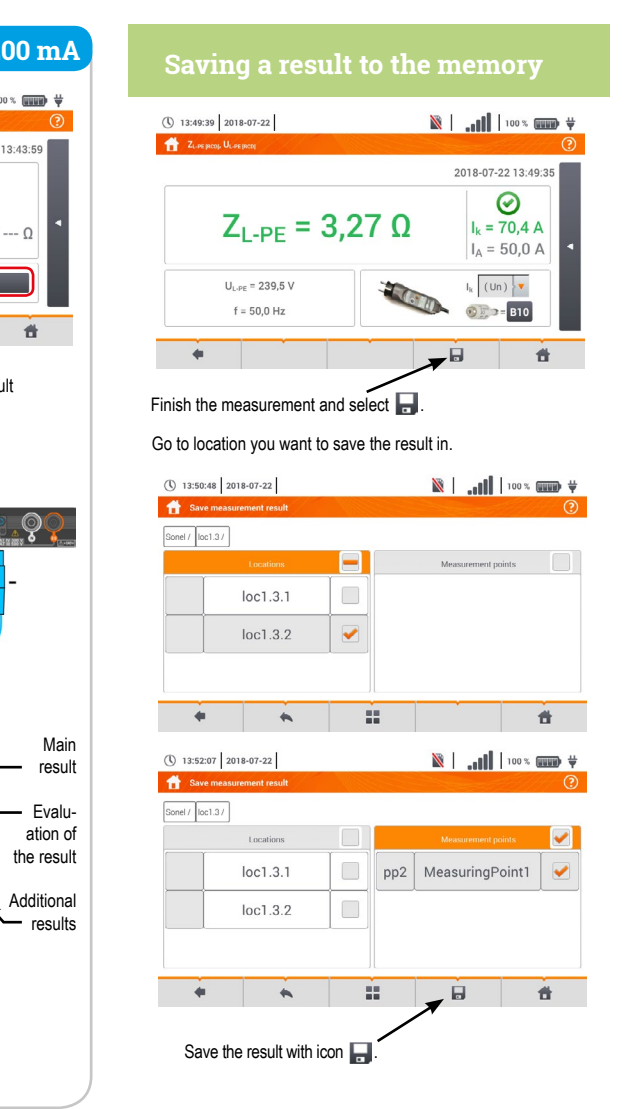

## **Auto measurements**

| © 1607:51 2220-03-26<br>↑ Auto measurements                                                                                                    | 3 GB free                                                                              | <ul> <li>Select an</li> <li>appropriate</li> </ul>                                                                                                    | () 16:07:51 2020-03-26                                                                             |
|----------------------------------------------------------------------------------------------------|----------------------------------------------------------------------------------------|----------------------------------------------------------------------------------------------------|----------------------------------------------------------------------------------------------------|
| Name<br>TNUTT/IT<br>EVSE                                                                                                    | <ul> <li>Modified</li> <li>2020-02-26 15:36:03</li> <li>2020-02-26 15:35:03</li> </ul> | folder and<br>measurement<br>sequence from<br>the list.                                                                                                    | Name<br>TNUTT/IT<br>EVSE                                                                           |
| • +                                                                                                    | â <del>ấ</del>                                                                         |                                                                                                    | * +                                                                                                |
| S) 1004448         2019-10-21           Addresserveret         2015/04/05           Z(.u         L           Accessory         L           L, (Un)         L           Z, express         L           Accessory         L           X         X |                                                                                        | <ul> <li>In each setting<br/>field, enter<br/>the type of<br/>measuring<br/>accessory,<br/>installation pa-<br/>rameters and<br/>other required<br/>data.</li> </ul> | (*) 16.06.0   2029 47.2   2                                                                        |
| Press START to run<br>on-screen instructio                                                                                                    | the measurement                                                                        | is. Follow the                                                                                                    | From the available<br>of the procedure.<br>following are also<br>• text message,<br>• visual test. |
| В полодитичності<br>В полодитичності<br>Ди.  I <sub>k</sub> = 1<br>Ди = 1<br>2  I <sub>k</sub> = 2<br>2  I <sub>k</sub> = 9<br>Z <sub>L-PE</sub> = 2                                                                                            | 23,7 A ⊘<br>,810 Ω ⊘<br>2,4 A ⊘<br>,40 Ω ⊘                                             | a screen with<br>a summary of<br>the measure-<br>ments will be<br>displayed.                                                                                         |                                                                                                    |

| Creating                                                                                                    | g measure                                                    | ement procedures                                                                                                    |                                                                                                    |
|----------------------------------------------------------------------------------------------------|--------------------------------------------------------------|----------------------------------------------------------------------------------------------------|----------------------------------------------------------------------------------------------------|
| 200 3.1.6.00 km 3.1.00 km 9 4<br>200 3.1.1.00 km 9 4<br>200 3.1.1.1.00 km 9 4<br>200 3.1.1.1.1.00 km 9 4<br>200 3.1.1.1.00 km 9 4<br>200 3.1.1.1.00 | Select +<br>o go to the<br>equence<br>vizard.                | (5) 161252 2029-03-36<br>(6) 161252 2029-03-36<br>(7) 161252 2029-03-36<br>(7) 161252 2029-03-36 | After each<br>selection, the<br>menu with step<br>parameters will<br>be shown.                                                           |
|                                                                                                    | Select +<br>o add the<br>Jesired<br>neasurement<br>rocedure. |                                                                                                    | Changing<br>the order of<br>the steps is<br>performed by<br>using Delete the step<br>by using to be<br>icon.                             |
| available items select the one, which is to<br>cocdure. In addition to standard measurem<br>are also available:<br>ssage,<br>sst.<br>$\sum_{L-PE}$ $\sum_{L-PE RCD }$<br>$I_A$ $\sum_{D}$ $Z_{L-PE}$ $\sum_{RCD t_A}$ $\sum_{RCD_{AUTO}}$                                                                                                    | be a part<br>lents, the<br>Rtso<br>Rcour<br>Statement        | Save the procedure by using icon. A window re-questing the name of the procedure.                                                                                                    | will be shown<br>The procedure<br>will be available<br>from the main<br>menu of au-<br>to-procedures. To<br>remove it, select<br>withand |

#

ୢୄଡ଼ୣ

| <ul> <li>Charger slot 12 V</li> <li>USB slot (communication with PC)</li> <li>USB slot (flash drive)</li> <li>MicroSD memory card slot</li> <li>If (12, 13 - recorder<br/>R<sub>E</sub> - measurement of<br/>earth systems</li> <li>If (12, 13 - recorder<br/>R<sub>E</sub> - measurement of<br/>earth systems</li> <li>If (12, 13 - recorder<br/>R<sub>E</sub> - measurement of<br/>earth systems</li> <li>If (12, 13 - recorder<br/>R<sub>E</sub> - measurement of<br/>earth systems</li> <li>If (12, 13 - recorder<br/>recorder</li> <li>If (12, 13 - recorder<br/>recorder</li> <li>If (12, 13 - recorder</li> <li>If (12, 13 - recorder</li> <li>If (1</li></ul> | Measuring<br>terminals       Recorder N socket         ES socket for measuring earth resistance<br>and soil resistivity                                                                                                    | <ul> <li>Function icons</li> <li>Back</li> <li>Save</li> <li>Show last measurement</li> <li>Return to main menu</li> <li>Select item</li> <li>Show more icons</li> <li>Add item</li> <li>Add item</li> <li>Edit item</li> <li>Search</li> <li>Remove item</li> <li>Cose menu</li> </ul> |
|----------------------------------------------------------------------------------------------------|----------------------------------------------------------------------------------------------------|----------------------------------------------------------------------------------------------------|
|                                                                                                    | Touchscreen                                                                                                    |                                                                                                    |
| MPI-540 • MPI-540-PV<br>Electric installations measurements                                                                                                    | MPI-540-PV<br>PV installations measurement                                                                                                    | MPI-540 • MPI-540-PV<br>Power quality recorder                                                                                                    |
|                                                                                                    | Image: Priso prison prison | <ul> <li>LIVE mode</li> <li>Waveforms</li> <li>Timeplot</li> <li>Readings</li> <li>Vector diagram</li> <li>Harmonics</li> <li>Recording analysis</li> <li>Every Timeplot</li> <li>Harmonics</li> <li>Energy costs calculator</li> <li>Energy loss calculator</li> </ul>                 |

### Ŕ **First steps**

it with 🛃 and choose 💼 .

• + â â

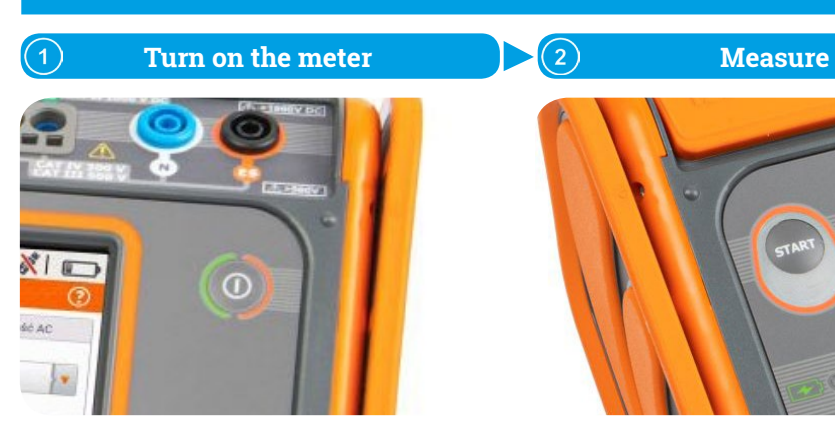

Sonel MPI-540 / MPI-540-PV

Meter for Electrical Installation Parameters

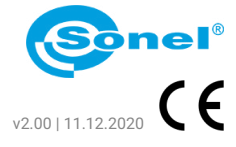

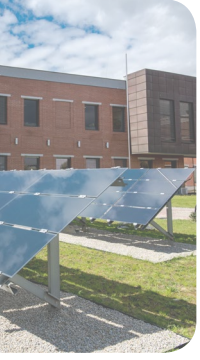

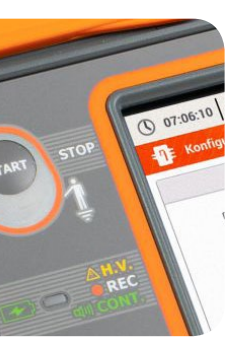

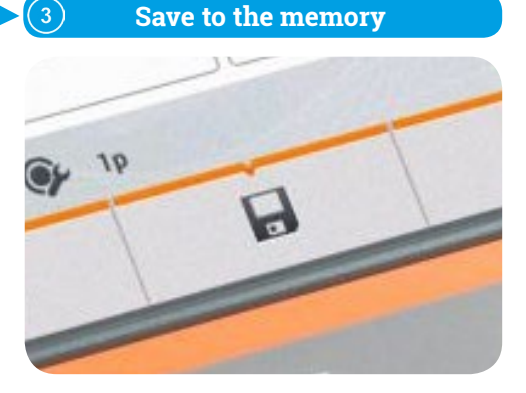

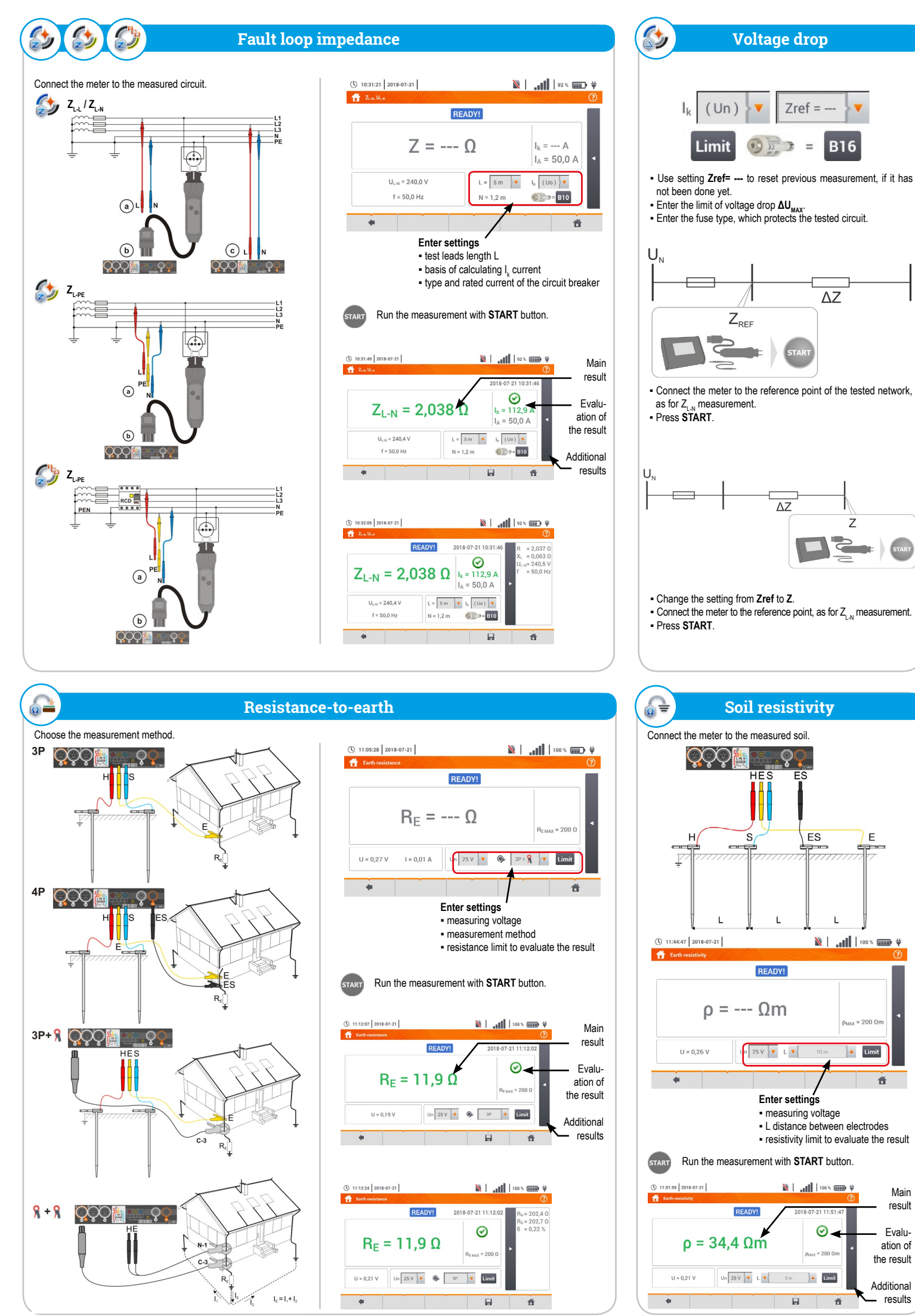

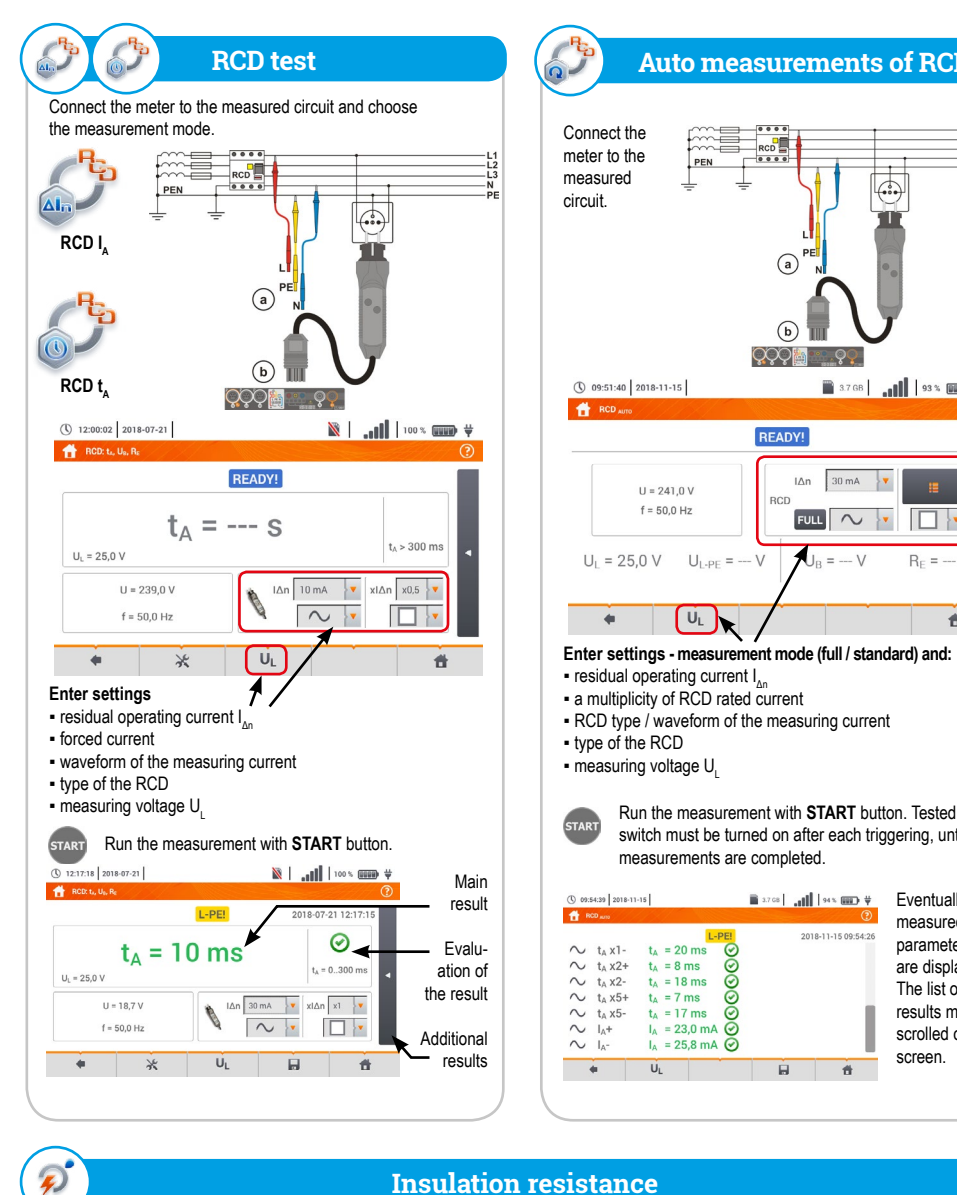

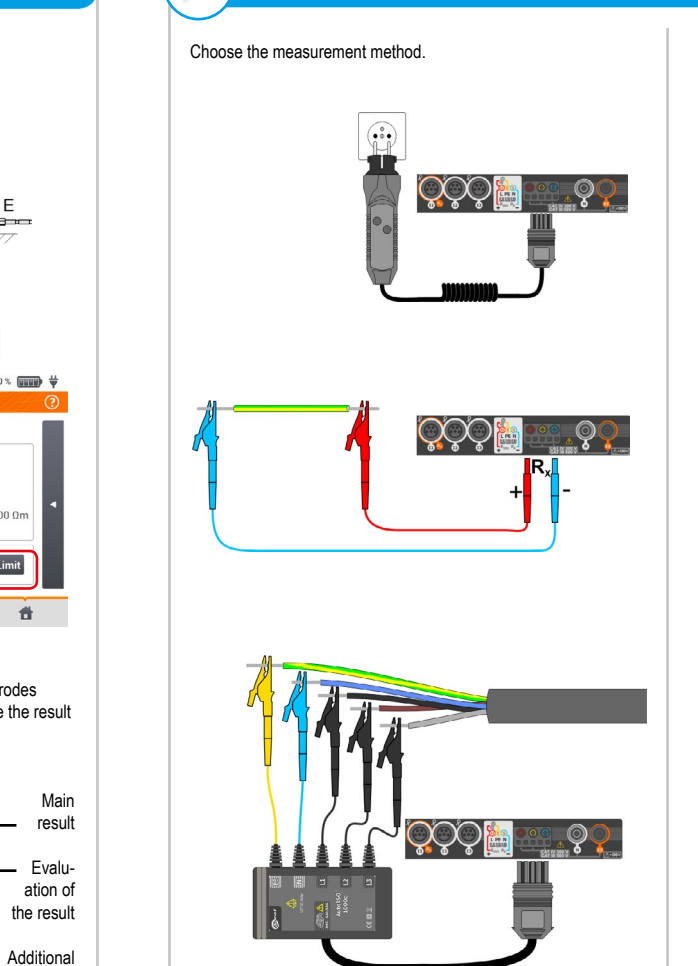

START

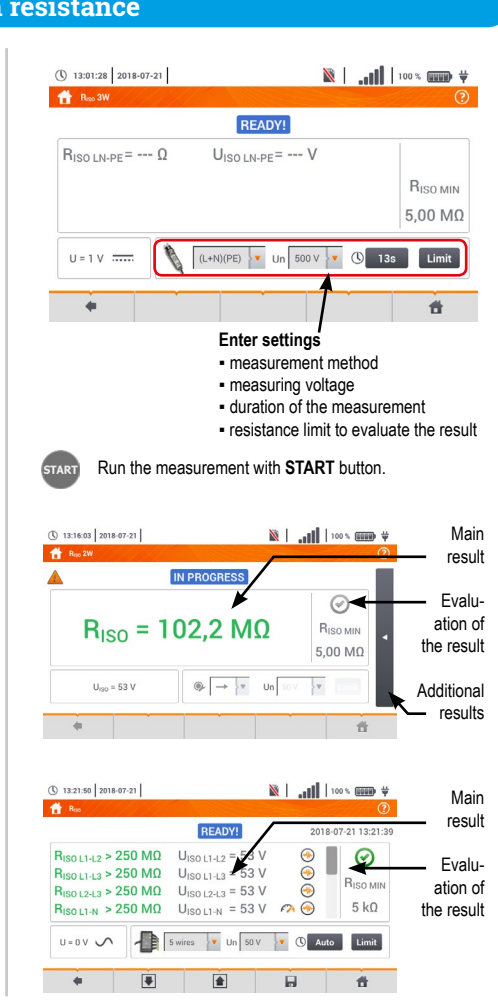

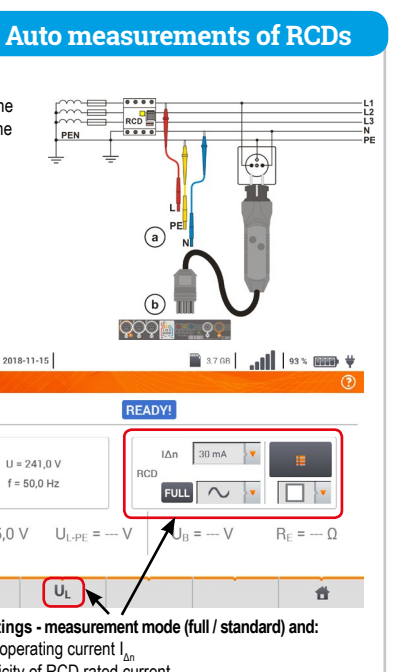

Run the measurement with START button. Tested RCD switch must be turned on after each triggering, until

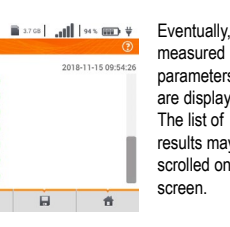

measured parameters are displayed. The list of results may be scrolled on the screen.

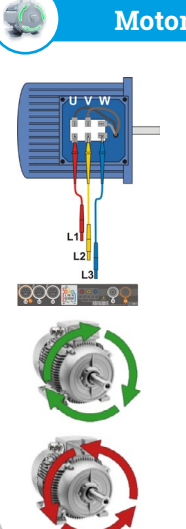

# Motor rotation direction

Connect the meter to the examined motor

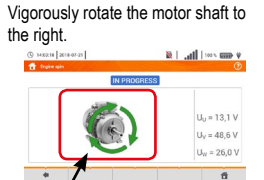

Arrows on the screen rotating to the right mean that the motor connected to a 3-phase network will rotate the shaft to the right.

Arrows on the screen rotating to the left mean that the motor connected to a 3-phase network will rotate the shaft to the left.

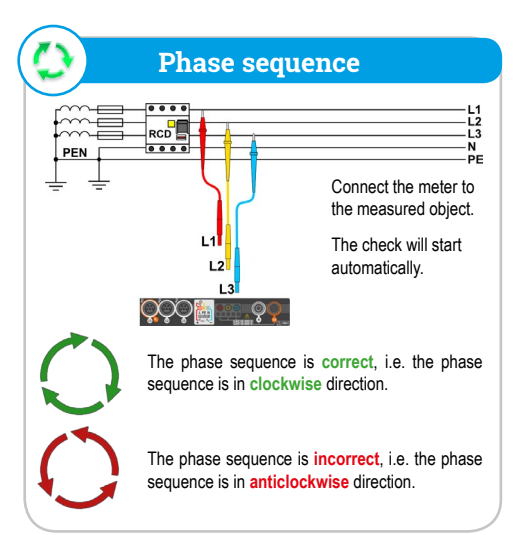

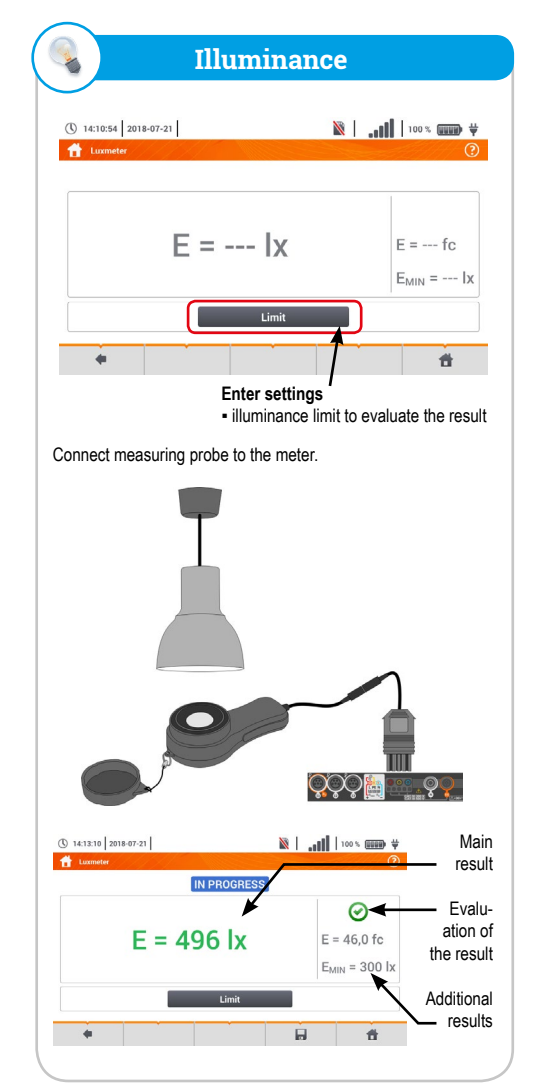

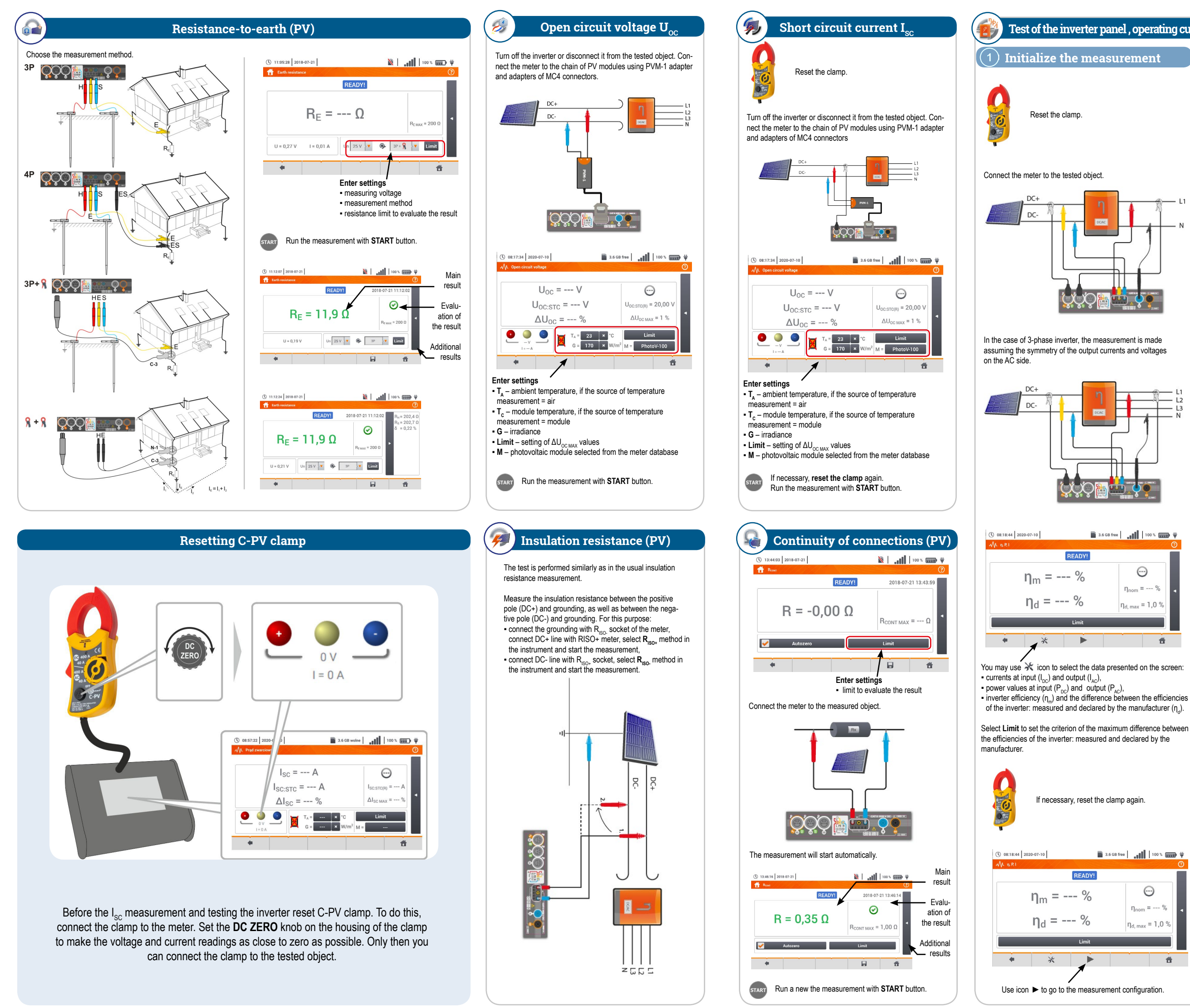

## Test of the inverter panel, operating currents and powers at DC and AC sides - n, P, I (PV)

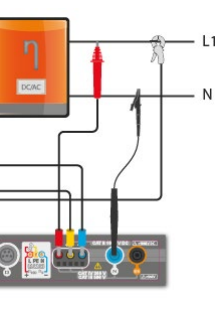

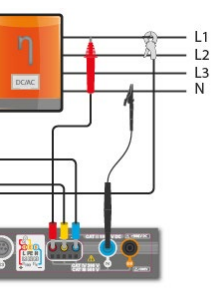

# 3.6 GB free 100 % .....

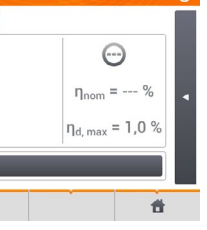

If necessary, reset the clamp again.

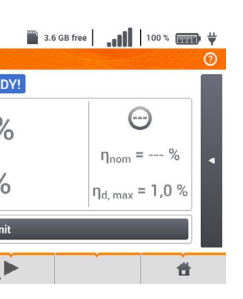

(2) Configure the measurement 🕚 07:31:05 2020-01-28 🛛 🗙 🛛 🕥 🧣 F-x 🛛 🗃 3.7 GB free 🕺 🗊 DC. ▼ 50.00 ▲ 50Hz ▼ DC clamps type AC clamps type C-PV 40A V C-5(A) V Single phase, DC + 1-P 10  $\bigotimes$ \* 6 6

> Set the parameters of the tested inverter on the displayed configuration screen:

- Mains system there are two types to choose from: » Single phase, DC + 1-P
- Select this system type for inverters with single-phase AC output.
- » Three phase, DC + 4-P
- It is possible to measure only the efficiency of three-phase, 4-wire inverters (star configuration with neutral wire).
- Manufacturer efficiency efficiency of the inverter declared by the manufacturer. This value is used to compare the measured efficiency with the declared value.
- DC clamps type the user may use the list to select the type of clamps used for current measurements on DC side of the inverter
- AC clamps type the user may use the list to select the type of clamps used for current measurements on AC side of the inverter
- Frequency nominal frequency of the AC output of the inverter.

After confirming the required parameters using icon 🖉, you can go directly to the required measurements

| <b>(</b> ) 07:3 | 2020               | -01-28      | Η      | 08          | F-x         | 3.7 GB free | XI 🗉    |
|-----------------|--------------------|-------------|--------|-------------|-------------|-------------|---------|
| ¶≣ Li           | ve mode - m        | easurements |        |             |             |             |         |
| _               | <b>ղ</b> ու<br>[%] | ηd<br>[%]   | U<br>M | Uh01<br>[V] | Upc<br>[mV] | f<br>[Hz]   | <br>[A] |
| C/DC            | 16.03              | 33.97       |        |             |             |             |         |
| DC              |                    |             | 3.282  |             | -3.235      |             | 1.464   |
| LI              |                    |             | 0.057  |             | 14.73       | 0.000       | 0.624   |
| L2              |                    |             |        |             |             |             |         |
| L3              |                    |             |        |             |             |             |         |
| N               |                    |             |        |             |             |             |         |
| L1-2            |                    |             |        |             |             |             |         |
| L2-3            |                    |             |        |             |             |             |         |
| 1               |                    |             |        |             |             |             | •       |

### AC/DC line:

» column  $\eta_m$  displays the efficiency value  $\eta_m$  of the inverter as the ratio of the active power of AC side to active power of DC side:

$$\eta_m[\%] = \frac{P_{AC}[W]}{P_{DC}[W]} \cdot 100\%$$

» column  $\boldsymbol{\eta}_{d}$  shows the difference between the measured and declared efficiency of the inverter:

$$\eta_d = \eta_{nom}[\%] - \eta_m[\%]$$

- where  $\boldsymbol{\eta}_{\text{nom}}$  is the declared efficiency of the inverter entered to the configuration screen.
- Line DC presents the parameters of DC side of the inverter such as voltage, current, active power, active energy.
- Values related to AC side are displayed in lines: L1 and Σ.

# (4) Capture and save the results

Press START. The live mode readings will be captured and displayed in the main screen.

|                | RE     | ADY!  |                                             |         |
|----------------|--------|-------|---------------------------------------------|---------|
| η <sub>n</sub> | n = 22 | 2%    | e                                           | 24.%    |
| η              | =100   | ) %   | η <sub>nom</sub> =<br>η <sub>d, max</sub> = | · 1,0 % |
|                | ι      | Limit |                                             |         |
| +              | *      |       | E.                                          | t t     |

Save the result with icon I.

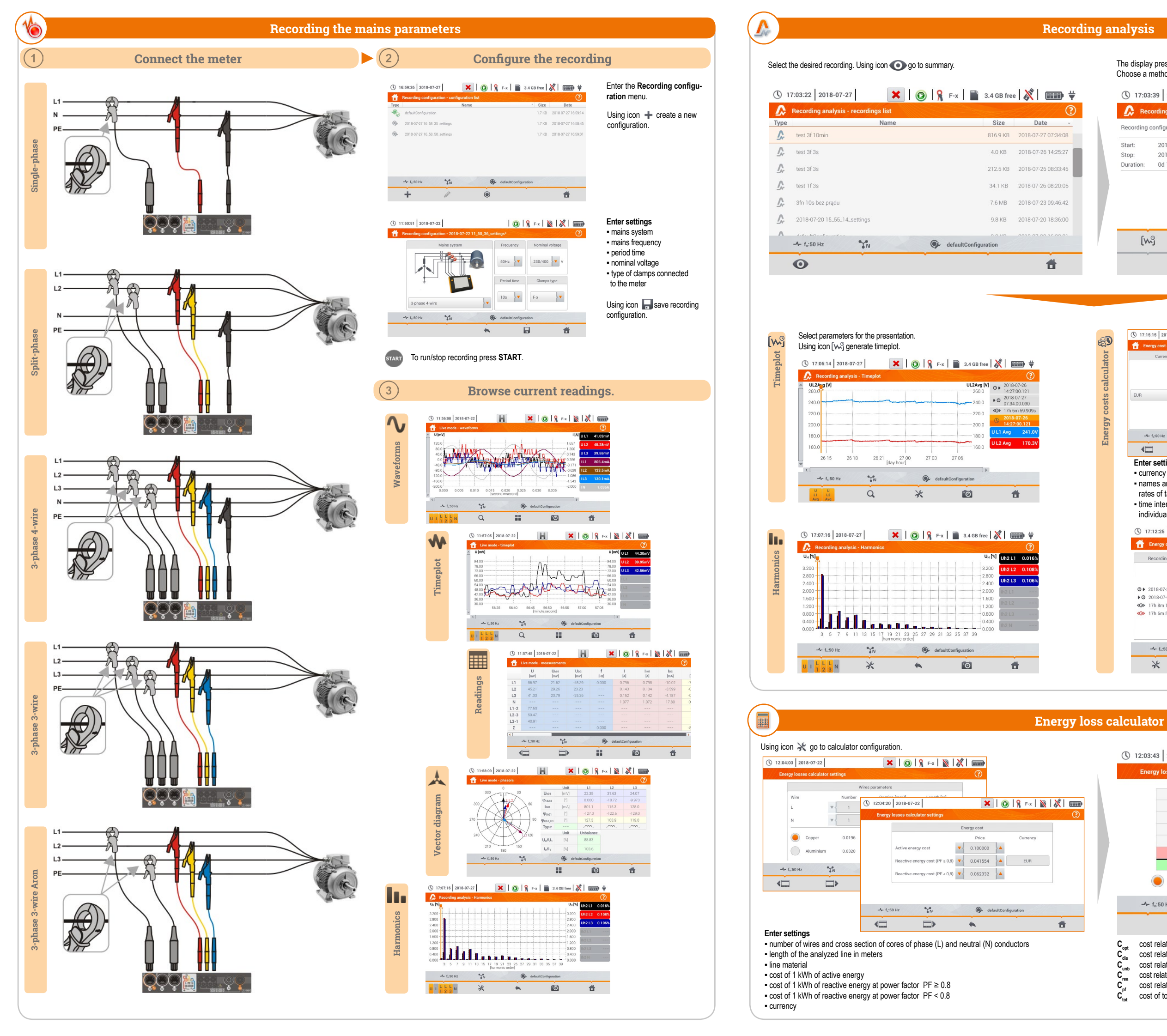

lergy

### The display presents average values of voltage and current. Choose a method of presenting the recordings.

| Recording | configuration: 📀    | test 3f | 10min              |                    | ~~~~~~~~~~~~~~~~~~~~~~~~~~~~~~~~~~~~~~ |
|-----------|---------------------|---------|--------------------|--------------------|----------------------------------------|
| Start:    | 2018-07-26 14:25:56 |         | UAVG MIN           | U <sub>AVG</sub>   | U <sub>AVG MAX</sub>                   |
| Stop:     | 2018-07-27 07:34:08 | L1:     | 235.6V (102.42%Un) | 240.3V (104.47%Un) | 244.4V (106.27%Un                      |
| Duration: | 0d 17h 8m 11s       | L2:     | 166.6V (72.42%Un)  | 169.9V (73.88%Un)  | 172.8V (75.12%Un)                      |
| -         |                     | L3:     | 166.7V (72.49%Un)  | 170.1V (73.95%Un)  | 172.9V (75.19%Un)                      |
|           |                     | N:      | (%Un)              | (%Un)              | (%Un)                                  |
|           |                     |         | IAVG MIN           | IAVG               | IAVG MAX                               |
|           |                     | L1:     | 596.7mA            | 645.9mA            | 1.669A                                 |
|           |                     | L2:     | 418.6mA            | 432.7mA            | 472.9mA                                |
|           |                     | L3:     | 211.1mA            | 233.5mA            | 292.4mA                                |
|           |                     | N:      | 869.8mA            | 923.4mA            | 1.932A                                 |
| [\~       | 9 <b>I</b>          |         |                    |                    | ۲                                      |
| ~         | Ŵ                   |         |                    | (j)                | Ť.                                     |

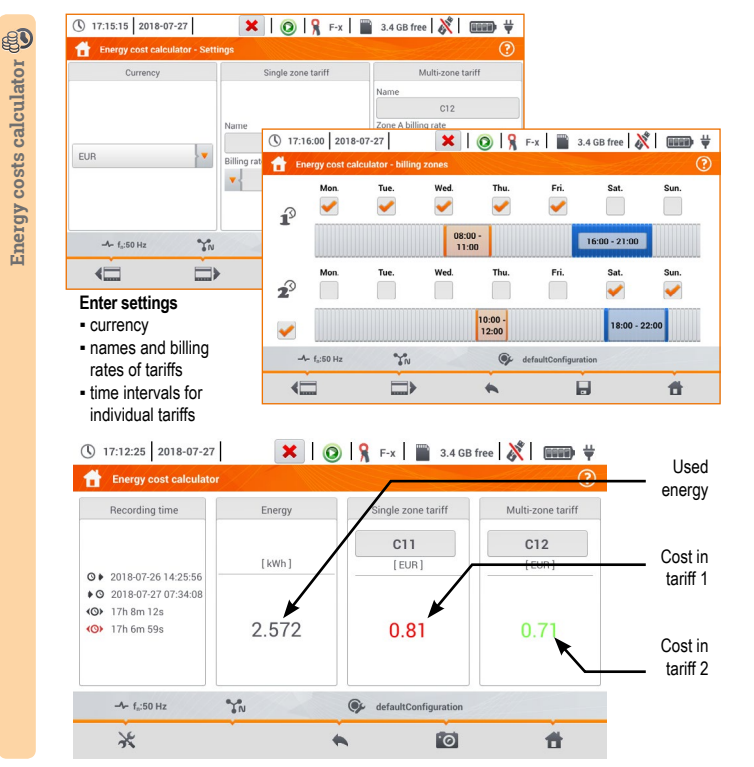

| Post                     | 213.3      | mW  | Cont             | < 0.01         | EUR/Hour |
|--------------------------|------------|-----|------------------|----------------|----------|
| P <sub>dis</sub>         | 1.034      | mW  | C <sub>dis</sub> | < 0.01         | EUR/Hour |
| Punb                     | 23.84      | mW  | Cunb             | < 0.01         | EUR/Hour |
| P <sub>rea</sub>         | -199.9     | mW  | C <sub>rea</sub> | < 0.01         | EUR/Hour |
|                          |            |     | C <sub>pf</sub>  | < 0.01         | EUR/Hour |
| P <sub>tot</sub>         | 38.30      | mW  | Ctot             | < 0.01         | EUR/Hour |
| P <sub>sav</sub>         | -175.0     | mW  | C <sub>sav</sub> | < 0.01         | EUR/Hour |
| Hour                     |            | Day |                  | Month          | Year     |
|                          | $\bigcirc$ |     | $\bigcirc$       |                |          |
|                          | <b>Y</b> N | 2   | 🚱 defaul         | tConfiguration |          |
| 4- f <sub>n</sub> :50 Hz | <b>YN</b>  | 3   | 🗭 defaul         | tConfiguration | đ        |